# Backloading Data Sync Collection Migration

OCLC has migrated all I-Share institutions' backloading projects to data sync collections in OCLC's WorldShare Metadata Collection Manager platform. Backloading through this service will be available starting September 30<sup>rd</sup>, 2016. The process of backloading holdings is described further in our <u>documentation</u>.

# There are steps your institution and CARLI need to take to ensure these collections are enabled and function as expected.

#### Institutions should:

1. **Identify two people as the main contacts** for your data sync collection who should receive Collection Manager Reports. (Often, these contacts will include your I-Share Technical Services contact or Cataloging contact.)

2. **Review the configuration** of your migrated backloading data sync collection in Collection Manager using the recommended institution and collection-level settings identified below.

*Do not click the "Submit Collection" button* while you are reviewing your collection. Once a collection is submitted, most of the settings will no longer be available to edit. Please only save your changes as you review by clicking *Save Progress* or *Save*.

3. Select "OK to export", then Save to DB on at least five bibliographic records in the Voyager Cataloging Client anytime between September 3-15<sup>th</sup> to use as a test set. This step is described further at the end of this document.

#### CARLI will:

1. Complete a final review of your collection's settings.

2. Submit the collection to OCLC for their review.

3. After September 15<sup>th</sup>, send your records with "OK to export" selected to OCLC to test the collection configuration.

4. Use the returned processing report to confirm that the data sync collection did indeed add your holdings to WorldCat.

*I. Check two Institution-Level Settings on the WorldShare Metadata - Collection Manager – Settings tab:* 

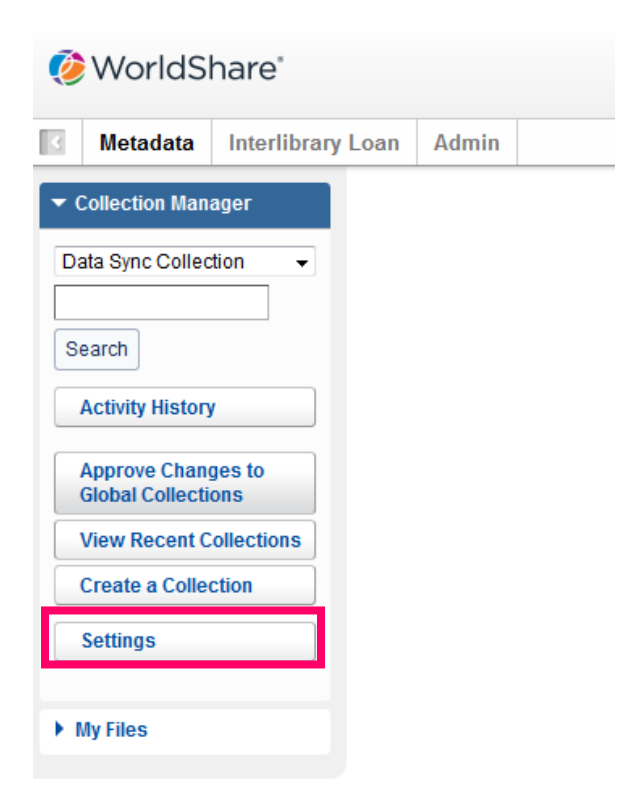

1. Select the OCLC Symbol blind.

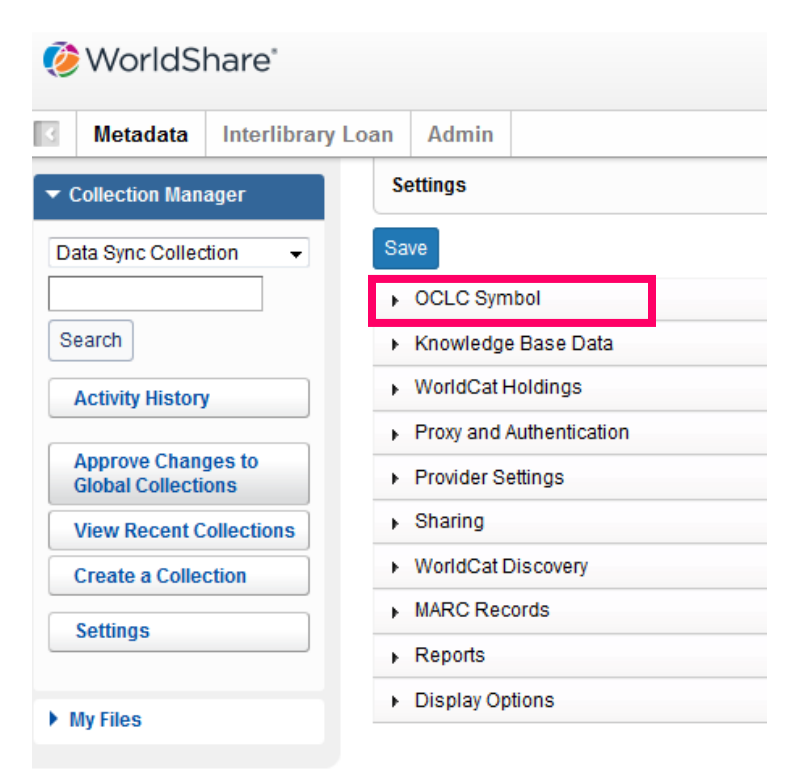

Then, verify your institution's OCLC symbol is selected. If it is not, add your OCLC symbol, then click **Save.** 

| WorldShare*               |                                                                                      |  |  |
|---------------------------|--------------------------------------------------------------------------------------|--|--|
| Metadata Interlibrary Loa | an Admin                                                                             |  |  |
| ✓ Collection Manager      | Settings                                                                             |  |  |
| Data Sync Collection 👻    | Save                                                                                 |  |  |
|                           | - OCLC Symbol                                                                        |  |  |
| Search                    | Your OCLC symbol will be used to maintain WorldCat holdings and output MARC records. |  |  |
| Activity History          | Refresh from WorldCat Registry                                                       |  |  |
| Approve Changes to        |                                                                                      |  |  |
| Global Collections        | OCLC Symbol    IAQ                                                                   |  |  |
| View Recent Collections   | None                                                                                 |  |  |
| Create a Collection       |                                                                                      |  |  |

Example OCLC Symbol set for Parkland Community College

# 2. Select the Reports blind.

| WorldShare <sup>®</sup>                  |                                              |  |  |
|------------------------------------------|----------------------------------------------|--|--|
| Metadata Interlibrary Loa                | an Admin                                     |  |  |
| ▼ Collection Manager                     | Settings                                     |  |  |
| Data Sync Collection - Save              |                                              |  |  |
|                                          | <ul> <li>OCLC Symbol</li> </ul>              |  |  |
| Search                                   | <ul> <li>Knowledge Base Data</li> </ul>      |  |  |
| Activity History                         | WorldCat Holdings                            |  |  |
|                                          | <ul> <li>Proxy and Authentication</li> </ul> |  |  |
| Approve Changes to<br>Global Collections | Provider Settings                            |  |  |
| View Recent Collections                  | ► Sharing                                    |  |  |
| Create a Collection                      | <ul> <li>WorldCat Discovery</li> </ul>       |  |  |
| Sottings                                 | <ul> <li>MARC Records</li> </ul>             |  |  |
| setunys                                  | ▶ Reports                                    |  |  |
| My Files                                 | <ul> <li>Display Options</li> </ul>          |  |  |

Then, enter or verify the following settings:

| Receive Email Reports | Yes                                                                                                    |
|-----------------------|----------------------------------------------------------------------------------------------------|
| Authorization code    | your 9-digit cataloging authorization number                                                                                                    |
| Report Types          | select Data Sync Reports, then Bibliographic Record Processing                                                                                                    |
| Email Addresses       | <ul> <li>enter two email contacts for your institution separated by a semi-colon</li> <li>add CARLI contacts long20@uillinois.edu and fellows@uillinois.edu for setup confirmation and testing</li> </ul> |
| Report format         | Please select <b>Excel</b> during this collection setup period.                                                                                                    |
| Received as           | Please select <b>Email attachment</b> during this collection setup period.                                                                                                    |

Click **Save** when you are finished.

| Receive Email Reports | <ul><li>● Yes</li><li>○ No</li></ul>                                                        |  |  |
|-----------------------|---------------------------------------------------------------------------------------------|--|--|
| Authorization Code*   | 3                                                                                           |  |  |
| Report Types*         | Records Reports                                                                             |  |  |
|                       | Cataloging Partner Reports                                                                  |  |  |
|                       | <ul> <li>✓ Data Sync Reports</li> <li>☐ Data Sync Records</li> </ul>                        |  |  |
|                       | Data Sync Monthly Records     Bibliographic Record Processing                               |  |  |
|                       | <ul> <li>Bibliographic Record Processing Exceptions</li> <li>LHR Processing</li> </ul>      |  |  |
|                       | LHR Processing Exceptions                                                                   |  |  |
| Email Address(es)*    | email1@institution.edu; email2@institution.edu; long20@uillinois.edu; fellows@uillinois.edu |  |  |
| Report Format         | <ul> <li>HTML</li> <li>Excel</li> </ul>                                                     |  |  |
| Receive as            | <ul> <li>Email Attachment</li> <li>Hyperlink</li> </ul>                                     |  |  |

Example Data Sync Collection - Reports Blind

### II. Verify and adjust the settings as needed in your Backloading Data Sync Collection.

To search for your Data Sync Collection, from the Collection Manager blind, select **Data Sync Collection**. Next, click the **Search** box.

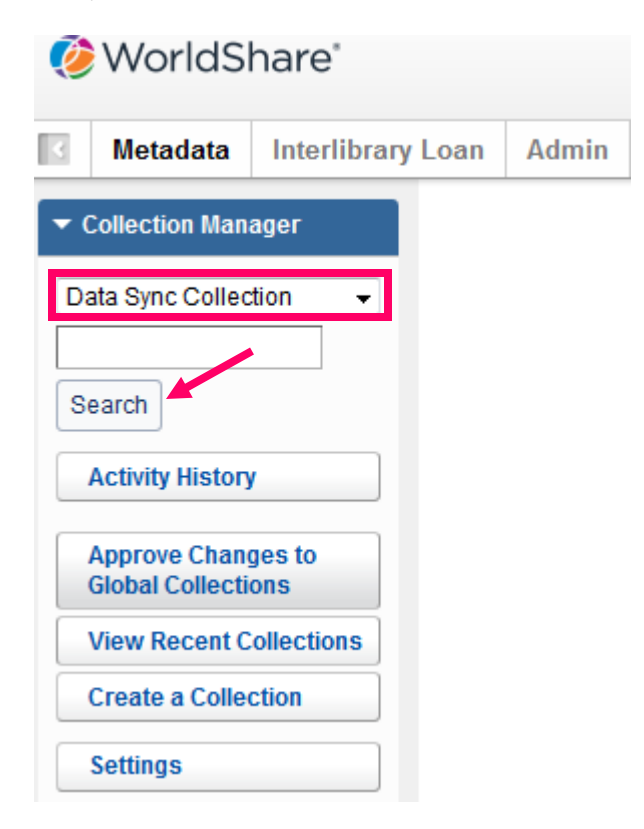

Then, select the highlighted Collection Name.

| Loan       | Admin              |                 |                   |                   |                          |                        |                       |
|------------|--------------------|-----------------|-------------------|-------------------|--------------------------|------------------------|-----------------------|
| Se         | arch: Keyword =    |                 |                   |                   |                          |                        |                       |
| Filte      | er by Select       | ✓ Enter searce  | ch terms          |                   | G Filter Reset           |                        |                       |
| Res        | sults 1 - 1 of 1 🖉 |                 |                   |                   |                          |                        |                       |
|            | Collection Name    | Collection ID 🗘 | Collection Type 🔶 | Collection Status | Translation Table Status | Last Updated 🗘         | Created               |
| <u>P00</u> | 02924              | 1012826         | Bibliographic     | In Progress       | None                     | 08/26/2016 12:17:17 PM | 06/30/2016 9:43:49 AM |
| Res        | sults 1 - 1 of 1 📿 |                 |                   |                   |                          |                        |                       |

Example Data Sync Collection Search Results

Six collection-level blinds will become available for your review:

- Properties
- Bibliographic Record Information
- Local Bibliographic Data Information
- MARC Record Output Information
- Comments
- Contact Information

| WorldShare*                |                                                         |  |  |
|----------------------------|---------------------------------------------------------|--|--|
| Metadata Interlibrary Loan | Admin                                                   |  |  |
| ▼ Collection Manager       | Collection ID: 1012826                                  |  |  |
| Data Sync Collection 👻     | Submit Collection Save Progress Make Default Collection |  |  |
| Search                     | ► Properties                                            |  |  |
|                            | Bibliographic Record Information                        |  |  |
| Search: Keyword =          | Local Bibliographic Data Information                    |  |  |
| Collection ID: 1012826     | MARC Record Output Information                          |  |  |
|                            | ► Comments                                              |  |  |
| Activity History           | Contact Information                                     |  |  |

Example of Six Data Sync Collection Blinds

# 1. Select the Properties blind and verify or add the following settings:

| Collection Name           | Add <b>parentheses</b> around the prepopulated <b>project ID</b> , then, add a more descriptive title to the beginning of the line: <b>Bibliographic Data Collection for Backloading Holdings</b> . |
|---------------------------|----------------------------------------------------------------------------------------------------|
| Collection ID             | This number is systematically populated. It is the new reference ID for your data sync collection.                                                                                                  |
| Institution and<br>Symbol | System populated                                                                                                    |
| Group                     | Νο                                                                                                    |
| WMS Library               | No                                                                                                    |
| Collection type           | Bibliographic                                                                                                    |

| Original Data     | MARC                                                                                     |
|-------------------|------------------------------------------------------------------------------------------|
| Format            |                                                                                          |
|                   |                                                                                          |
| Use Record Status | adjust this to <b>No</b>                                                                 |
| for Processing    |                                                                                          |
|                   |                                                                                          |
| Default Data Sync | If this is your first data sync collection, it will automatically be set as the default. |
| Collection        |                                                                                          |
|                   |                                                                                          |
|                   | <the are="" four="" next="" populated.="" settings="" system=""></the>                   |
|                   |                                                                                          |
| Description       | Prepopulated note, add "; data sent by CARLI". This description will assist OCLC         |
|                   | data analysts working on the project.                                                    |
|                   |                                                                                          |

### Click Save Progress.

| <ul> <li>Collection Manager</li> </ul>   | Collection ID: 1012826           |                                                                      |   |
|------------------------------------------|----------------------------------|----------------------------------------------------------------------|---|
| Data Sync Collection 👻                   | Submit Collection Save Progress  | Make Default Collection                                              |   |
|                                          |                                  |                                                                      |   |
| Search                                   |                                  |                                                                      |   |
| Search: Keyword =                        | Collection Name *                | Bibliographic Data Collection for Backloading Holdings (P002924)     |   |
| Collection ID: 1012826                   | Collection ID                    | 1012826                                                              |   |
|                                          | Institution                      | Parkland College                                                     |   |
| Activity History                         | Symbol                           | QAI                                                                  |   |
| Approve Changes to<br>Global Collections | Group                            | Yes ?                                                                |   |
| View Recent Collections                  |                                  | No                                                                   |   |
| Create a Collection                      | WMS Library                      | © Yes ♀                                                              |   |
| Settings                                 |                                  | No                                                                   |   |
|                                          | Collection Type                  | Bibliographic 👻                                                      |   |
| My Files                                 | Original Data Format             | MARC                                                                 |   |
|                                          |                                  | O Non-MARC                                                           |   |
|                                          | Use Record Status for Processing | © Yes                                                                |   |
|                                          |                                  | No                                                                   |   |
|                                          | Default Data Sync Collection     | Yes                                                                  |   |
|                                          | Created                          | 06/30/2016 9:43:49 AM by Batchload Transition                        |   |
|                                          | Collection Last Updated          | 08/26/2016 12:23:26 PM by Cliff Bishop                               |   |
|                                          | Collection Status                | Save In Progress                                                     |   |
|                                          | Collection Status Last Updated   | by Batchload Transition                                              |   |
|                                          | Description                      | (68/500                                                              | 0 |
| Evample Data Sunc Collecti               | on Bronortics blind              | Pre-populated from previous Batch Load : P002924: data sent by CARLI |   |
| exumple Data Sync collection             | un – Properties billiu           |                                                                      |   |

#### 2a. Select the Bibliographic Record Information blind – System tab and verify or add the following:

| Initial Estimate for Record Count | 100                                                                                    |
|-----------------------------------|----------------------------------------------------------------------------------------|
| System Name                       | prepopulated, adjust this to Voyager Library (vendor Ex Libris, a<br>ProQuest company) |
| Version                           | 9.1.1                                                                                  |
| OCLC Number Location              | 035\$a                                                                                 |
| Local System Number Location(s)   | 001                                                                                    |

#### WorldShare<sup>\*</sup> Metadata Interlibrary Loan Admin Collection ID: 1012826 Collection Manager Submit Collection Save Progress Make Default Collection Data Sync Collection Properties Search - Bibliographic Record Information X Search: Keyword = Initial Estimate for Record Count \* 100 Collection ID: 1012826 System Processing Activity History Provider Approve Changes to **Global Collections** System Name Voyager Library (vendor Endeavor Information Systems **View Recent Collections** Version 9.1.1 Create a Collection OCLC Number Location(s) Location 035 \$a 👻 Tag Subfield 0 😑 Settings Local System Number Location(s) \* Location 001 Subfield 0 😑 Tag My Files Local Bibliographic Data Information MARC Record Output Information Comments Contact Information

Example Data Sync Collection – Bibliographic Record Information blind – System tab

2b. Then, select the **Processing** tab on the **Bibliographic Record Information** blind and verify the following:

| Limit Added Records to WorldCat Staging           | Yes             |
|---------------------------------------------------|-----------------|
| Replace Records in WorldCat                       | No              |
| Use Language of Catalog (040 \$b) Field from      | Yes             |
| Records                                           |                 |
| Use Excluded Information for Fixed Fields and Use | No values added |
| Excluded Information for Variable Fields          |                 |
|                                                   |                 |
|                                                   |                 |

### Click Save Progress.

|                         | <ul> <li>Properties</li> </ul>                  |                                                                                                    |
|-------------------------|-------------------------------------------------|----------------------------------------------------------------------------------------------------|
| Search                  | Bibliographic Record Information                |                                                                                                    |
| X Search: Keyword =     | Initial Estimate for Record Count *             |                                                                                                    |
| Collection ID: 1012826  |                                                 |                                                                                                    |
| Activity History        | System Processing                               |                                                                                                    |
| Approve Changes to      | Limit Added Records to WorldCat Staging         | © Yes 🔞                                                                                                    |
| Global Collections      | Baplace Records in WorldCat                     |                                                                                                    |
| View Recent Collections | Replace Records in Wondcat                      | © Yes 🐨                                                                                                    |
|                         | Use Language of Cataloging (040 \$b) Field from | This form field is relevant for institutions with a collection that has items that were primarily cataloged in a language other than English.                                                                           |
| Settings                | Records                                         | • Yes ?                                                                                                    |
| ▶ My Files              | Default Language of Cataloging Code*            | © No                                                                                                    |
|                         | Delan Language of Outlinging Orac               | Select                                                                                                    |
|                         | Excluded Information for Fixed Fields           | For information that you want to exclude from processing, enter the location information (such as the Tag,<br>Type, Offset, or Length), the value that appears in that location, and the action that needs to be taken. |
|                         | Excluded information for Variable Fields        | For information that you want to exclude from processing, enter the location information (such as the Tag, indicators, or Subfield(s), the value that appears in that location, and the adion that needs to be taken.   |

Example Data Sync Collection – Bibliographic Record Information blind – Processing tab

**3. Local Bibliographic Data Information blind** – only populate this if your institution creates LBDs in OCLC (WorldCat Local Users for example).

**4**. Select the **MARC Record Output Information** blind and adjust the Enable MARC Record Delivery setting:

| Enable MARC Record Delivery | adjust this to <b>No</b> |
|-----------------------------|--------------------------|
|                             |                          |

#### Click Save Progress.

| 🤣 WorldShare'                            |                                                      |                                                                                                    |  |  |
|------------------------------------------|------------------------------------------------------|----------------------------------------------------------------------------------------------------|--|--|
| Metadata Interlibrary Loa                | an Admin                                             |                                                                                                    |  |  |
| ✓ Collection Manager                     | Collection ID: 1012826                               |                                                                                                    |  |  |
| Data Sync Collection 👻                   | Submit Collection Save Progres                       | Make Default Collection                                                                                                    |  |  |
|                                          | <ul> <li>Properties</li> </ul>                       |                                                                                                    |  |  |
| Search                                   | Bibliographic Record Information                     |                                                                                                    |  |  |
| Search: Keyword =                        | <ul> <li>Local Bibliographic Data Informa</li> </ul> | lion                                                                                                    |  |  |
| Collection ID: 1012826                   | <ul> <li>MARC Record Output Information</li> </ul>   |                                                                                                    |  |  |
| Activity History                         | Enable MARC Record Delivery                          | © Yes<br>© No                                                                                                    |  |  |
| Approve Changes to<br>Global Collections | Records Returned                                     | WorldCat Records 👻                                                                                                    |  |  |
| View Recent Collections                  |                                                      | For WorldCat Records, go to the Settings panel in Collection Manager to select the OCLC symbol and enable MARC Record Delivery. |  |  |
| Create a Collection                      | Comments                                             |                                                                                                    |  |  |
| Settings                                 | Contact Information                                  |                                                                                                    |  |  |
| My Files                                 |                                                      |                                                                                                    |  |  |

Example Data Sync Collection – MARC Record Output Information blind

# 5. On the **Comments** blind, click **Add Comment** and enter following values:

| Торіс   | Only OCLC # Matching                                                                    |
|---------|-----------------------------------------------------------------------------------------|
| Comment | Please set this collection to use only OCLC number matching.                            |
|         | This project only sets holdings in WorldCat; data sent from CARLI.                      |
|         | (If your library creates LBDs as part of this project, also note that in this comment.) |
|         |                                                                                         |

# Click Save Progress.

| Add Comment |                                                                                                    | ×          |
|-------------|----------------------------------------------------------------------------------------------------|------------|
| Topic *     | Only OCLC # Matching                                                                                                    |            |
| User        | Nicole Swanson                                                                                                    | (128/4000) |
| Comment *   | Please set this collection to use only OCLC number matching.<br>This project only sets holdings in WorldCat; data sent from CARLI. |            |

Example Data Sync Collection – Add Comment window

| • | Comments           |                                                                       |                        |   |
|---|--------------------|-----------------------------------------------------------------------|------------------------|---|
|   | Add Comment        |                                                                       |                        |   |
|   | Results 1 - 1 of 1 |                                                                       |                        |   |
|   | Торіс              | Comment                                                               | Di                     | a |
|   | Content            | Batch load project to set holdings in WorldCat; data sent from CARLI. | 08/26/2016 12:04:45 PM |   |
|   | Results 1 - 1 of 1 |                                                                       |                        |   |

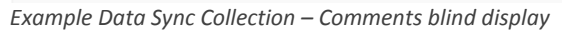

6. The **Contact Information** blind should include the following:

| Two contacts for your institution |                                                                                                    |
|-----------------------------------|----------------------------------------------------------------------------------------------------|
| Two CARLI contacts                | <ul> <li>Nicole Swanson, CARLI Library Services<br/>Coordinator, long20@uillinois.edu</li> <li>Gordon Fellows, CARLI Senior Research<br/>Programmer, fellows@uillinois.edu</li> </ul> |

Add or remove contacts using the green or red buttons under the Action column.

#### Click Save Progress.

|         | Last Name | First Name | Title                          | Email Address          | Action |
|---------|-----------|------------|--------------------------------|------------------------|--------|
| Swanson |           | Nicole     | CARLI                          | long20@uillinois.edu   | •      |
| Bishop  |           | Cliff      | Tech Services Librarian        | [clbishop@parkland.edu |        |
| Dossett |           | Raeann     | Information Services Librarian | rdossett@parkland.edu  | 00     |

Example Data Sync Collection – Contact Information blind

Thank you for reviewing and adjusting your settings!

### III. Submit Five Test Records for Processing

As a final step, sometime between **September 3 – 15<sup>th</sup>, 2016**, please click **OK to export**, then **Save to DB** on at least **five** of your bibliographic records in the Voyager Cataloging Client which do not yet have holdings set in OCLC Connexion. The **OK to export** setting is found on the **System** tab of bibliographic records.

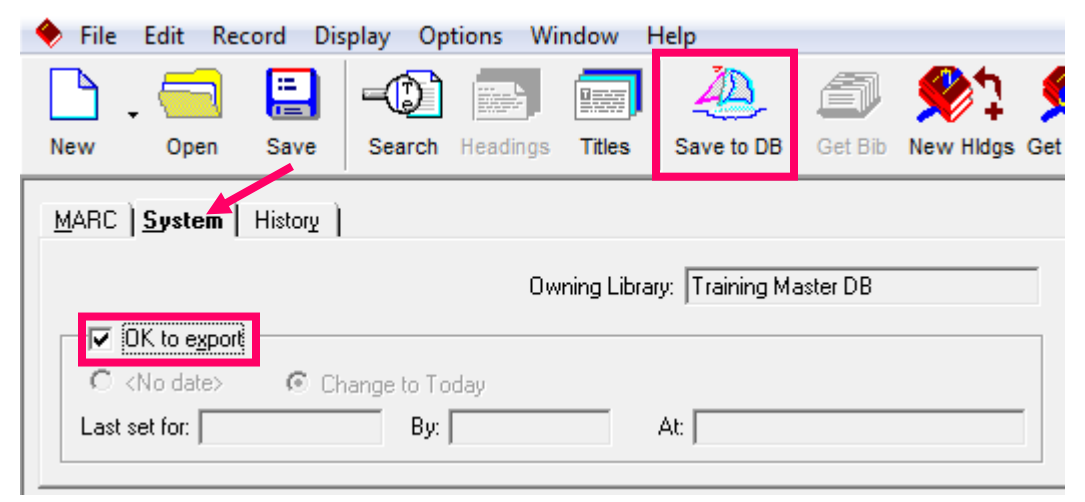

Example Voyager Cataloging Client –OK to Export setting

Write down and save the bibliographic record IDs of your test records. After the backloading test records are processed, your test record IDs can be used in conjunction with your data sync collection's bibliographic record processing report to check that your holdings were indeed added to WorldCat for the test records.